# How to pay with PagoPa

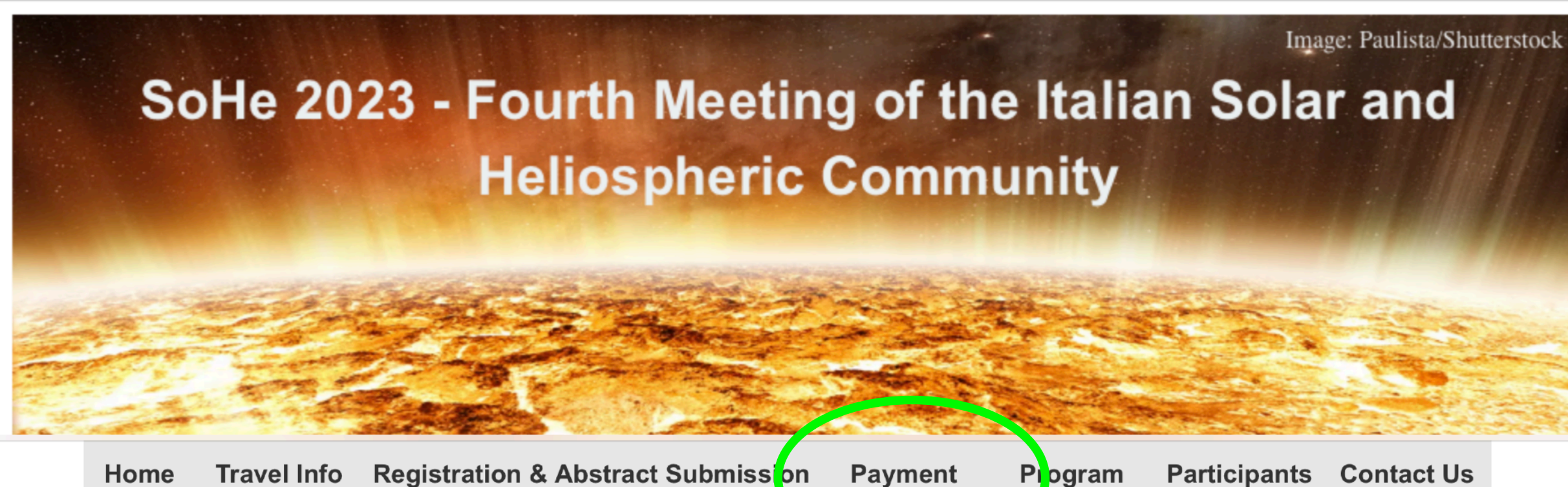

Home

Travel Info Registration & Abstract Submission

Payment

Participants Contact Us

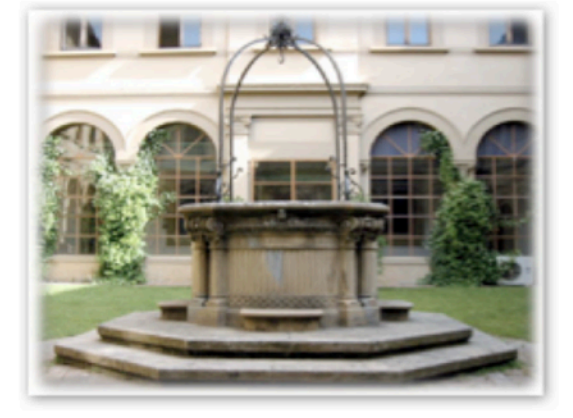

October 25th-27th 2023 Department of Physics & Astronomy University of Florence, Arcetri (Florence), Italy

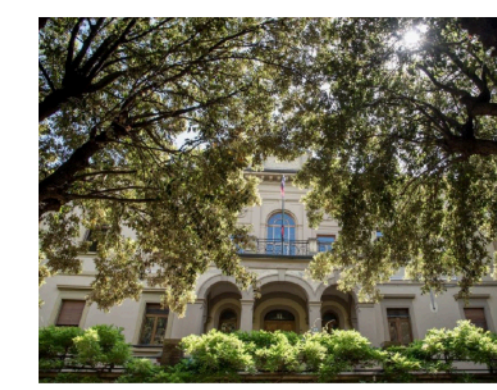

### To confirm you attendance, please proceed to payment

Registration fee is 200 euros

(Deadline 25 September 2023)

Using the link below, you will be redirectred to a secu payment site hosted by Regione Toscana. To correctly fill the form, please follow the instructions in the pdf.

On line payment site

Instruction for the on-line payment (pdf)

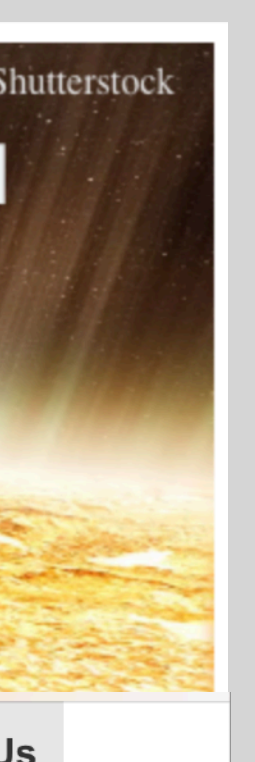

In the payment page click on the link at the bottom to be redirected to the payment site hosted by Regione Toscana

# **1. Fill the form**

|      | Regione Tos                  | scana                               |                      |                              |                                       |
|------|------------------------------|-------------------------------------|----------------------|------------------------------|---------------------------------------|
| Home | Pagamenti Spontanei Posizior | ne Debitoria Storico Pagamenti      | i Informazioni       | Informativa sui Cookie       | Trattamento dati personali            |
|      |                              |                                     |                      |                              |                                       |
|      | Universita' degl             | i Studi di Firenze : 05             | 58504 - Dipar        | timento di Fisica            | e Astronomia                          |
|      | Nel campo causale inse       | erire quanto specificato nelle in   | dicazioni di versame | ento fornite dall'Atene      |                                       |
|      | Importo del versam           | ento 200,00                         | 4                    |                              |                                       |
|      | Causale del versame          | Congresso SOHE 2                    | 023                  |                              |                                       |
|      | Anno di Riferimento          | 2023                                | ŧ                    |                              |                                       |
|      | Codice Fiscale / P.IV        | ANONIMO                             | *                    |                              |                                       |
|      |                              | Identificativo fiscale              | del debitore (indica | re il proprio identificativo | o quello di un altro soggetto se il   |
|      | Denominazione                | Paolo Pera                          |                      | *                            |                                       |
|      |                              | Nome e Cognome o<br>conto di altri) | Ragione Sociale de   | l debitore (indicare il proj | prio identificativo o quello di un at |
|      | 😢 Reimposta i dati           |                                     |                      |                              |                                       |
|      | Annulla                      |                                     |                      |                              |                                       |
|      |                              |                                     |                      |                              |                                       |
|      |                              |                                     |                      |                              |                                       |

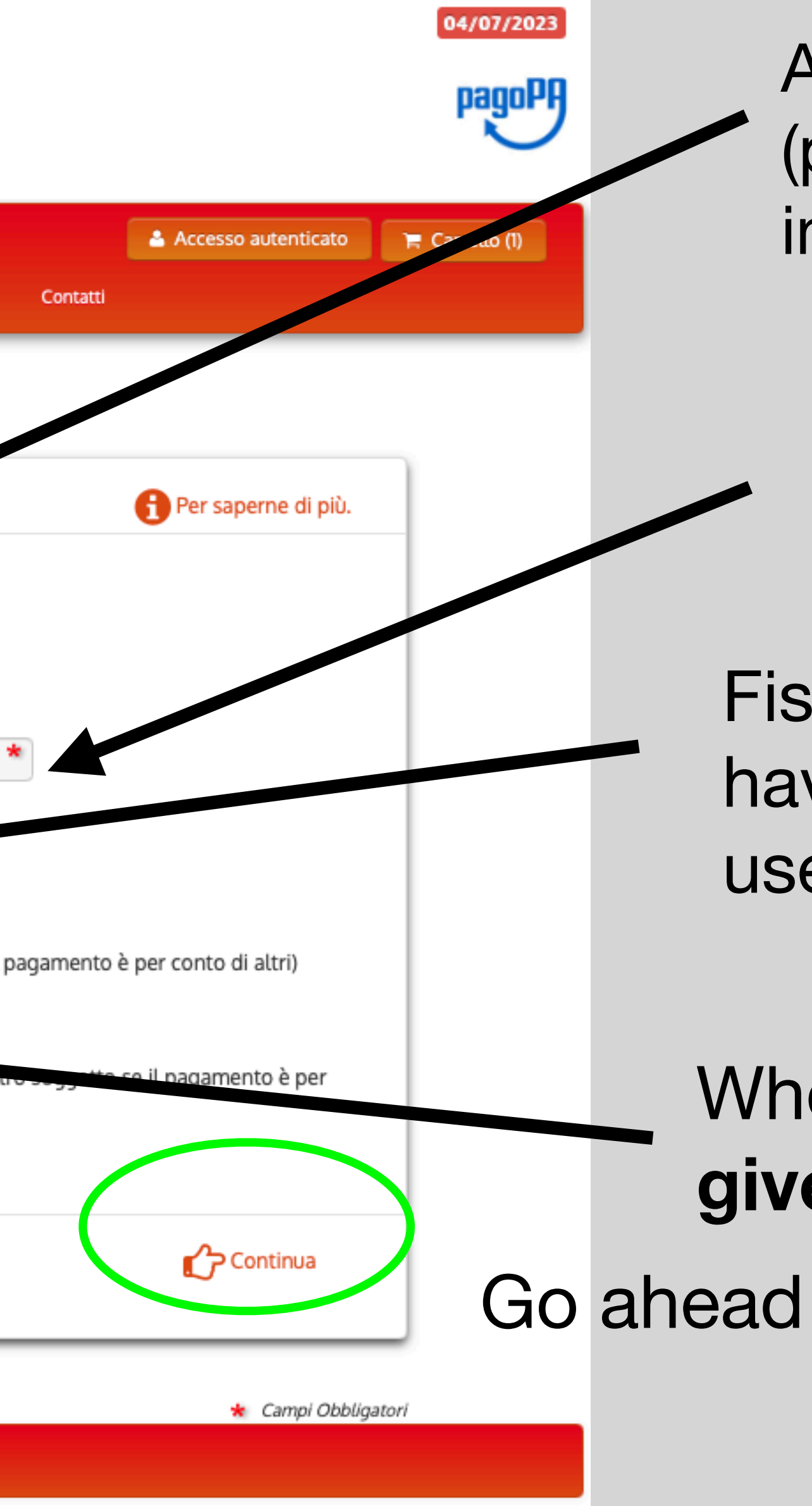

Amount to be payed: 200,00 (please verify the real amount in website)

Reason for payment: "congresso SOHE 2023"

Fiscale code : if you do not have an Italian fiscal code use "**ANONIMO**" (anonymous)

Who is paying: insert **your** given & first name

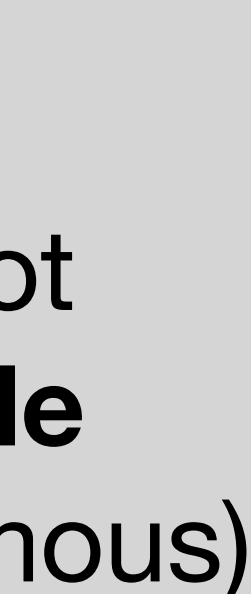

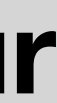

# 2. Check the form

| n of the second   | Regione Toscan                   | a                                                                                                    | 04/07/2023<br>pagoPf    |
|-------------------|----------------------------------|----------------------------------------------------------------------------------------------------|-------------------------|
|                   |                                  | 👗 Accesso auto                                                                                                 | enticato 🍞 Carrello (0) |
| Home Pagar        | menti Spontanel Posizione Debito | ia Storico Pagamenti Informazioni <b>Informativa sui Cookie Trattamento dati personali</b> Contatti            |                         |
|                   |                                  |                                                                                                    |                         |
|                   | Conferma bollettino:             | 058504 - Dipartimento di Fisica e Astronomia                                                                   |                         |
|                   | Importo del versamento           | 200,00                                                                                                    |                         |
|                   | Causale del versamento           | congresso SOHE 2024                                                                                            |                         |
|                   | Codice Fiscale / P.IVA           | ANONIMO                                                                                                    |                         |
|                   | Denominazione                    | PAOLO PERA                                                                                                    |                         |
|                   |                                  | Digitare i caratteri mostrati nell'immagine, oppure premere "Audio" e digitare la frase che viene pronunciata. |                         |
|                   | Codice di controllo:             | ନ <i>ଅ</i>                                                                                                    |                         |
|                   | Indietro                         | Aggiungi al car                                                                                                | rello                   |
| Numero verde assi | sistenza: 800 098 594 FAQ C      | ondizioni di utilizzo                                                                                          |                         |

## insert CAPTCHA and continue

Go ahead

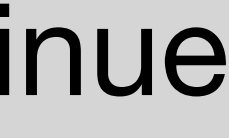

### 3. Check the Summary of the payments

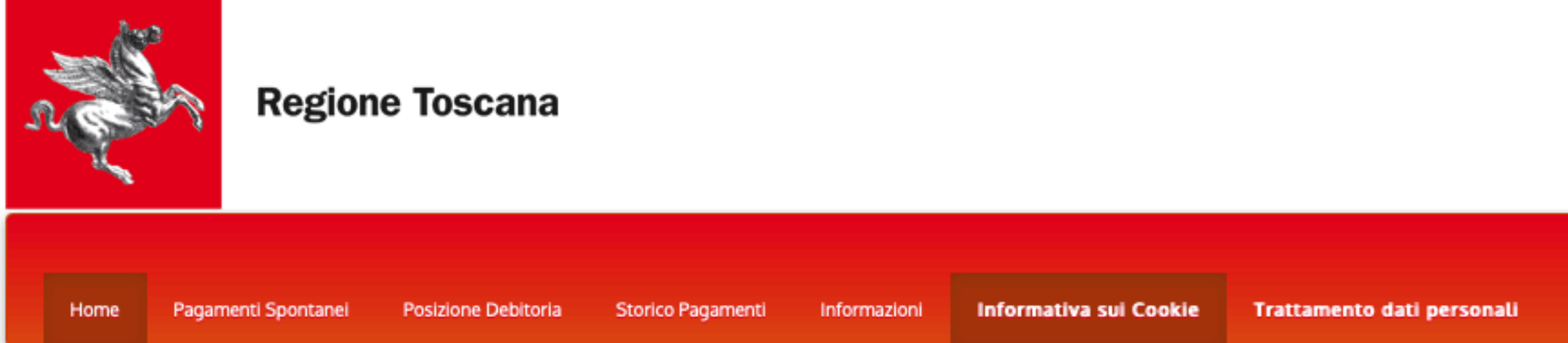

### Carrello

### Numero di pagamenti: 1 per un totale di: 200 €

| Scadenza | Causale                                                                                                   | IUV              | D |
|----------|----------------------------------------------------------------------------------------------------|------------------|---|
|          | 058504 - Dipartimento di Fisica e Astronomia: congresso SOHE 2024<br>(Universita' degli Studi di Firenze) | 0052000000018863 | A |

🕂 Aggiungi pagamenti

|          |                  | 04       | agoPA     |  |
|----------|------------------|----------|-----------|--|
| Contatti | esso autenticato | T Car    | rello (1) |  |
|          |                  |          |           |  |
| Debitore | Importo          |          |           |  |
| ANONIMO  | € 200,00         | 🗎 Rim    | uovi      |  |
|          | 🃜 Svuota         | corrello | 🏠 Paga    |  |
|          |                  |          |           |  |
|          |                  |          |           |  |
|          |                  |          |           |  |
|          |                  |          |           |  |

# review the informations and continue

# 4. Fill the fields

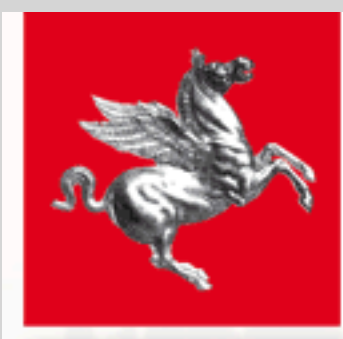

### **Regione Toscana**

| le d  | ll~ | ••• | - |  |
|-------|-----|-----|---|--|
| II IQ | Ie. | u   | ο |  |
|       |     |     |   |  |

| Ente                               | Tipo debito                                  | Causale             | IUV  |  |  |  |
|------------------------------------|----------------------------------------------|---------------------|------|--|--|--|
| Universita' degli Studi di Firenze | 058504 - Dipartimento di Fisica e Astronomia | congresso SOHE 2024 | 0052 |  |  |  |
| Totale pagamento                   |                                              |                     |      |  |  |  |

### Specifica i dati di chi effettua il versamento

#### Codice Fiscale

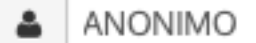

E' obbligatorio inserire l'identificativo fiscale di chi effettua il versamento. Se non si dispone di un identificativo fiscale valido è possibile inserire il valore "ANONIMO".

#### Indirizzo E-mail

ndietro

paolo.pera@prato.it

Conferma Indirizzo E-mail

paolo.pera@prato.it

All'indirizzo specificato verrà inviata la quietanza del pagamento. Attenzione: un indirizzo non valido impedisce la ricezione dell'e-mail.

### Scegli la modalità di pagamento

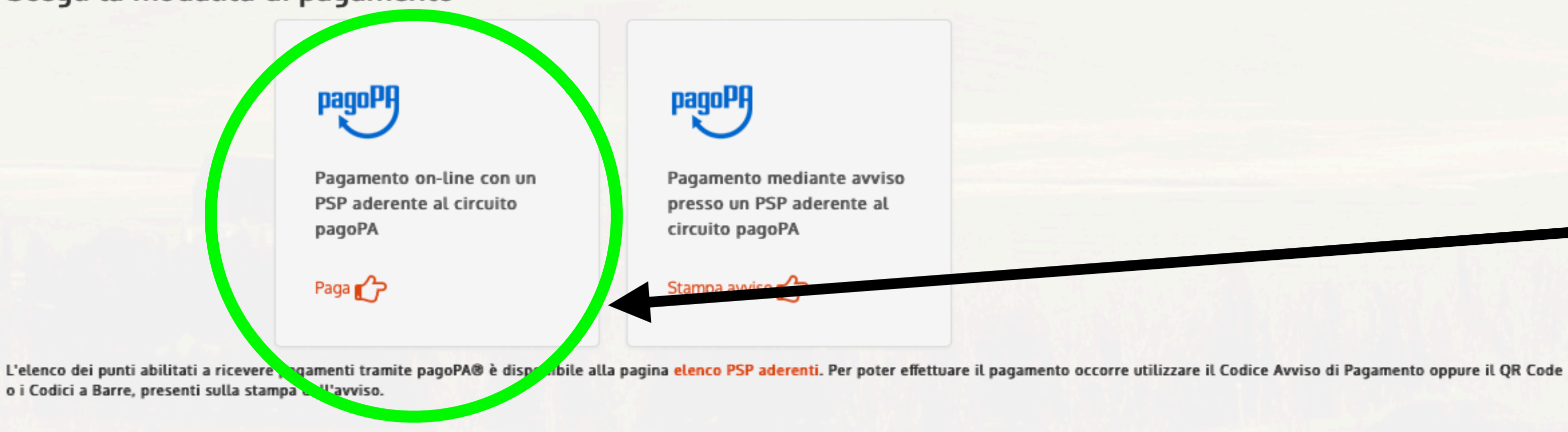

|                | 04/07/2023<br>pagoPf |
|----------------|----------------------|
|                |                      |
| /              | Importo              |
| 52000000018863 | 200,00 €             |
|                | 200,00 €             |
|                |                      |

### Fiscale code : if you do not have an **Italian fiscal code** use "ANONIMO" (anonymous)

fill and confirm your e-mail

Select Pagamento on-line (on-line payment)

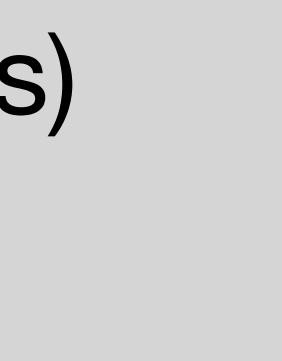

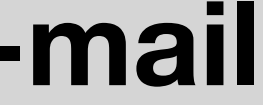

### 5. Login in the payment pagoPa form

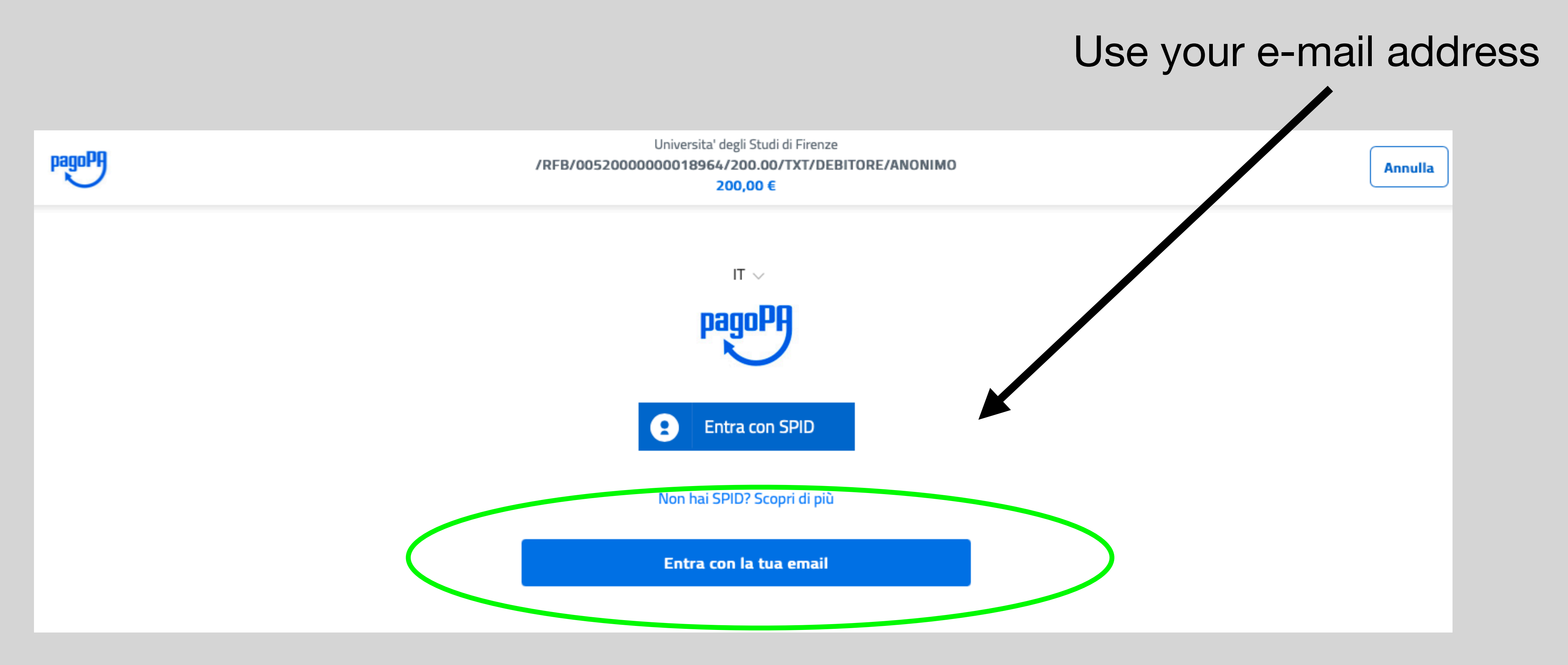

### 6. Login in the payment pagoPa form

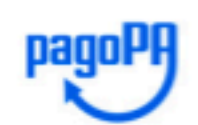

200,00 €

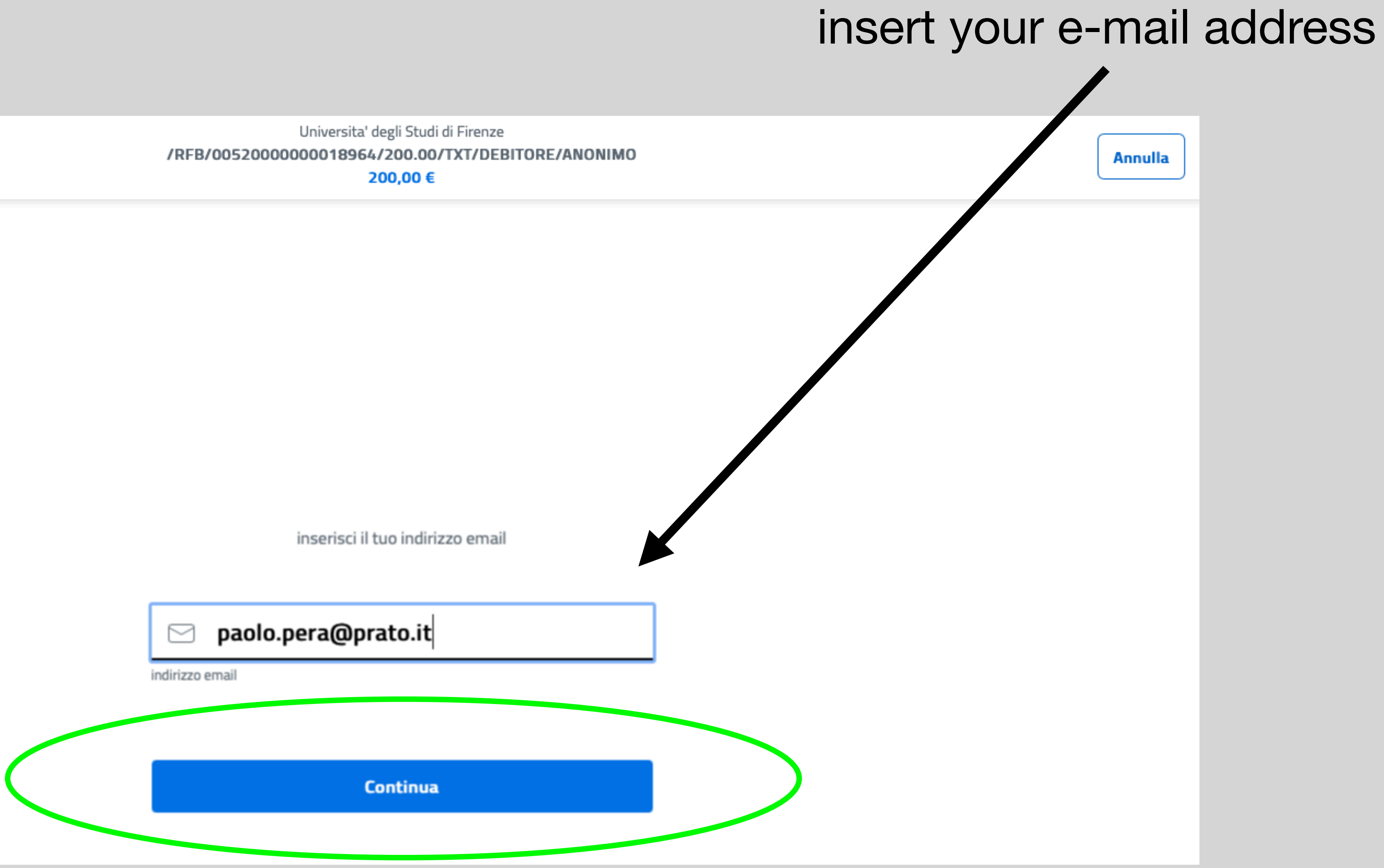

### 6. Login in the payment pagoPa form

Universita' degli Studi di Firenze /RFB/0052000000018661/200.00/TXT/DEBITORE/ANONIMO 200,00 €

pagoPA - Informativa sulla privacy

### INFORMATIVA SUL TRATTAMENTO DEI DATI PERSONALI

ai sensi degli artt. 13-14 del Regolamento (UE) 2016/679 (di seguito "Regolamento" o anche "GDPR")

Questa informativa privacy descrive come vengono trattati i dati personali di coloro che accedono al sito https://wisp2.pagopa.gov.it (di seguito il "Sito") per effettuare un pagamento tramite la Piattaforma pagoPA (di seguito anche "Piattaforma" o "pagoPA"). Il Sito ti permette: (i) di effettuare l'accesso alla Piattaforma a mezzo SPID o in modalità *guest* via email, (ii) di essere avvisato via email sull'esito delle transazioni che effettuerai sulla Piattaforma, (iii) di memorizzare i tuoi strumenti di pagamento se hai acceduto tramite SPID, (iv) di visualizzare lo storico delle tue transazioni se hai acceduto tramite SPID (di seguito congiuntamente il "Servizio").

La medesima informativa invece <u>NON</u> descrive il trattamento dei dati personali relativi ai tuoi pagamenti effettuati tramite pagoPA, rispetto ai quali gli Enti Creditori (ossia Enti a favore dei quali effettui un pagamento) e/o i Prestatori di Servizi di Pagamento (ossia la banca o altro istituto che hai scelto per effettuare un determinato pagamento) restano titolari autonomi del trattamento. Dovrai quindi rivolgerti a quest'ultimi per informazioni sul trattamento dei tuoi dati.

### Titolare del trattamento dei dati

Il titolare del trattamento è la società PagoPA S.p.A. (di seguito anche "Società") con sede in Piezza Colonna 370 00187 Roma - Italia, PEC pagopa@pec.goterno.it

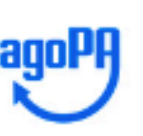

Continua

Continue

# 6. Choose payment method

200,00€

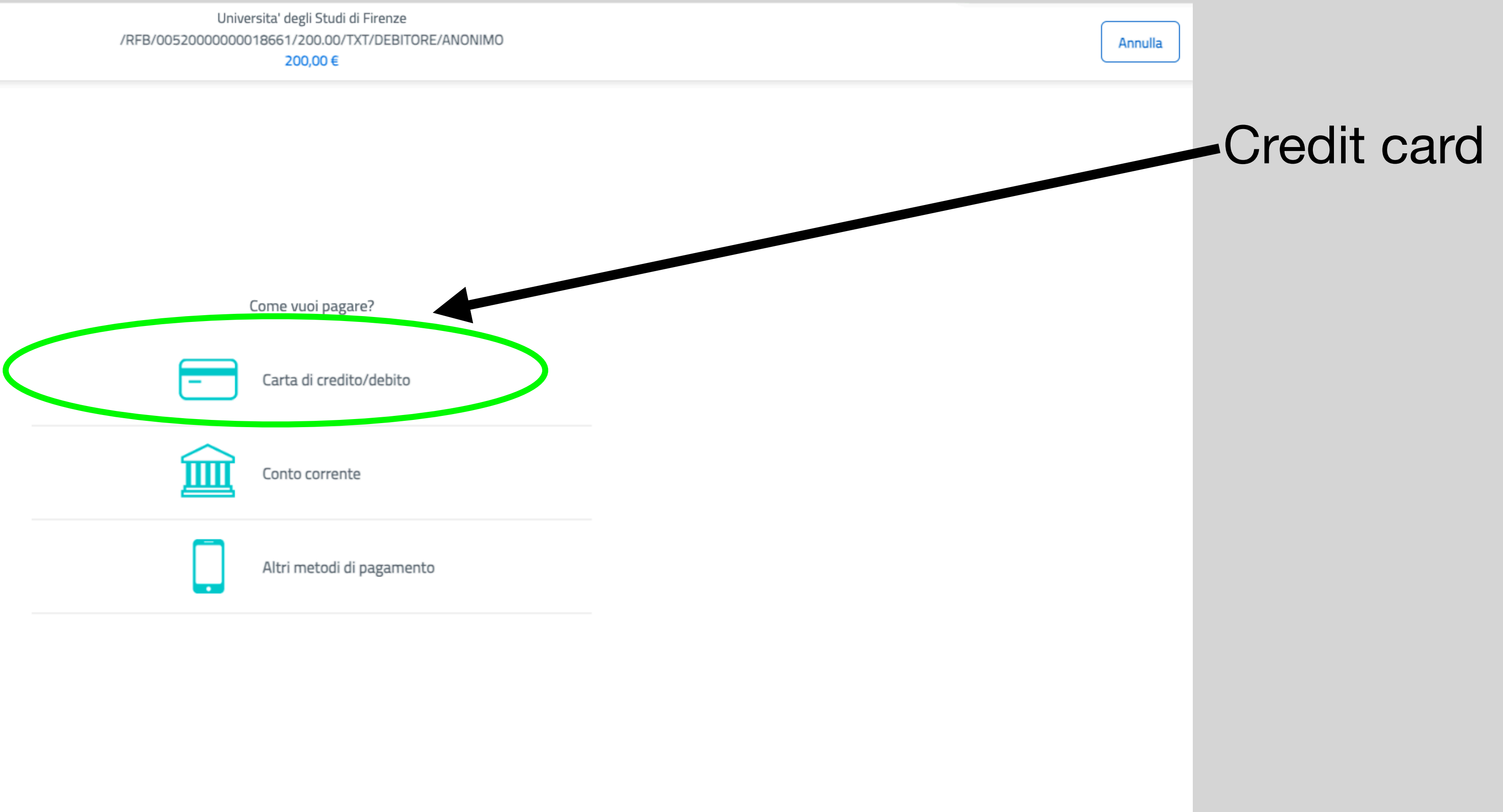

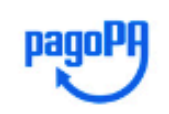

# 6. Fill the data and pay

Universita' degli Studi di Firenze /RFB/0052000000018661/200.00/TXT/DEBITORE/ANONIMO 200,00€

### pagoPA accetta queste carte di credito/debito

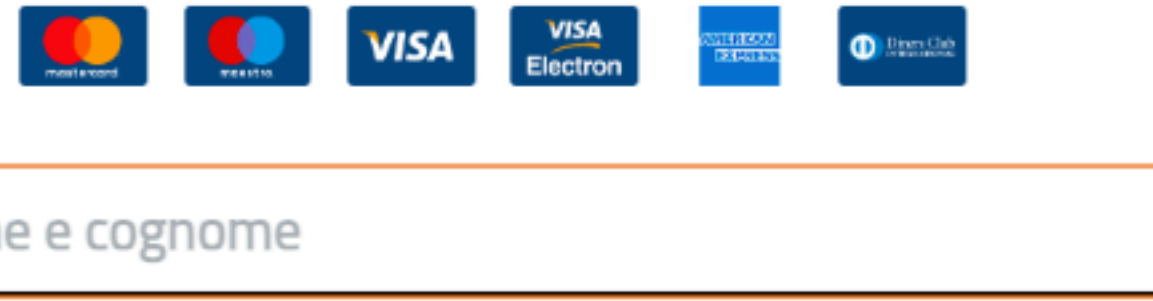

| $\bigcirc$ | nome e cognome |  |
|------------|----------------|--|
|------------|----------------|--|

nome e cognome

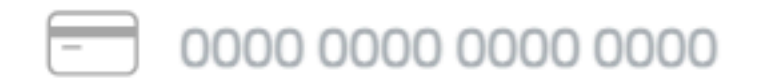

numero della carta di credito

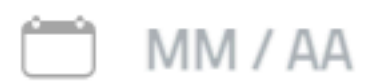

scadenza (mm/aa)

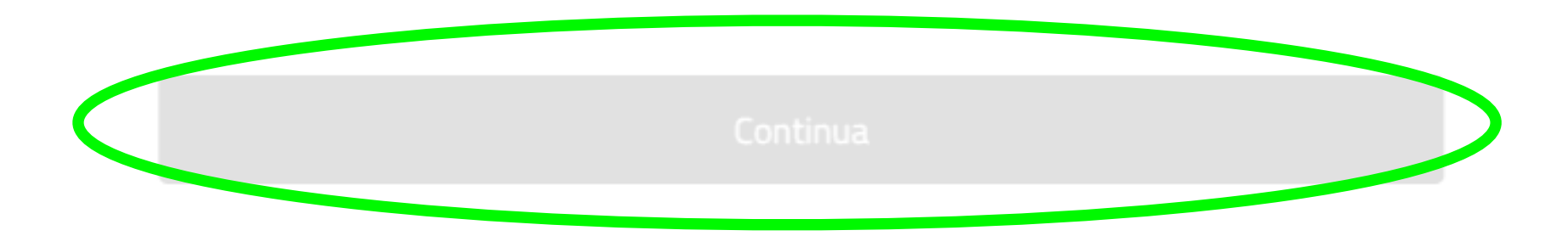

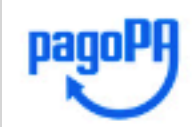

Annulla

CVC

codice di verifica

# 6. Receipt

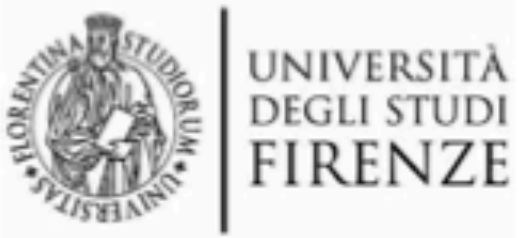

Universita' degli Studi di Firenze Piazza S.Marco 4 50121 Firenze (FI) Codice Fiscale: 01279680480

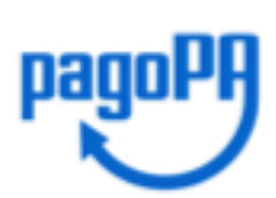

### RICEVUTA DI PAGAMENTO

Tipo debito Importo Codice Fiscale/P.IVA del debitore IUV Data di pagamento

Versamento effettuato da Modalità di pagamento Codice di pagamento IRIS

IUR Dettaglio della transazione

#### 058504 - Dipartimento di Fisica e Astronomia

0052000000016540

21-11-2022

PAGAMENTO PRESSO PSP PAGOPA 6690193254174166

c7fb789cbf4049f3a4e42263190cfc9a

Istituto attestante: BANCA FIDEURAM (C.F. ABI03296).

#### **Causale Versamento**

/RFB/0052000000016540/5500.00/TXT/DEBITORE/LNDSMN69R02D612E

IUV: Identificativo Univoco del Versamento nel sistema pagoPA dell'Agenzia per l'Italia Digitale. Costituisce l'elemento attraverso il quale il beneficiario riceve tutte le informazioni che caratterizzano il pagamento.

IUR: Identificativo Univoco della Riscossione. Identifica il versamento per l'istituto attestante il pagamento. Codice di pagamento IRIS: Identifica il codice con cui è possibile visualizzare i dettagli del pagamento sul portale IRIS (accedendo alla sezione <u>https://iris.rete.toscana.it/public/ricercaPagamentoAnonimo.isf</u>).

### DETTAGLIO DEL PAGAMENTO

Causale

Congresso SOHE 2023

You should receive a receipt of the payment in your e-mail address or directly on the web page just after the payment

# <u>Send the receipt to us at</u> <u>soc.sohe4@gmail.com</u>

Save and bring it at the registration desk